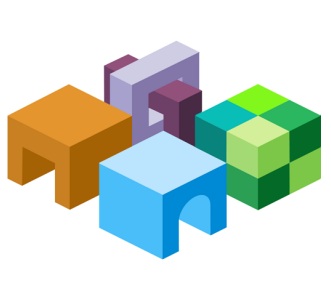

## ORACLE® ENTERPRISE PERFORMANCE MANAGEMENT SYSTEM

Release 11.1.2.4

|--|

CONTENTS IN BRIEF

\_

| About This Document                                                 | . 2 |
|---------------------------------------------------------------------|-----|
| Setting Up the Environment                                          | . 2 |
| Exercise 1: Importing Financial Management Suite Artifacts and Data | . 3 |
| Exercise 2: Validating the Import                                   | . 5 |
| Exercise 3: Exporting Financial Management Suite Artifacts and Data | 11  |

# **About This Document**

This document is a tutorial on how to migrate an Oracle Hyperion Financial Management application from one environment to another. The steps include artifacts and data of Financial Management and related components including Oracle Hyperion Calculation Manager, Oracle Hyperion Financial Data Quality Management, Enterprise Edition, Oracle Hyperion Financial Reporting, and Oracle Hyperion Shared Services artifacts.

There are three exercises in this document that walk you through the steps needed to migrate artifacts and data from one environment to another.

• Exercise 1: Importing Financial Management Suite Artifacts and Data

This exercise provides steps to import an entire pre-built Financial Management application suite. – 5 Minutes

• Exercise 2: Validating the Import

This exercise provides steps to validate if the imported applications are functioning correctly. – 15 Minutes

• Exercise 3: Exporting Financial Management Suite Artifacts and Data

This exercise provides steps to export the Financial Management application suite that you imported in Exercise 1. – 15 Minutes.

**Note:** You can also combine and migrate Oracle Hyperion Financial Close Management artifacts, but this document does not include these artifacts.

# **Setting Up the Environment**

#### **Subtopics**

- Building an Environment
- Downloading Sample Data

## **Building an Environment**

Before you start these exercises, you will need an environment. To build this environment, follow the steps in the guide titled *Oracle Enterprise Performance Management System Rapid Deployment of Oracle Hyperion Financial Management in Development Environments* located at: http://stdoc-web02.idc.oracle.com:8080/downloads/E40248\_01/index.htm.

## **Downloading Sample Data**

**Note:** You must use the 7-Zip software to unzip the sample data used in these exercises. Please download it before proceeding. Using other archiving utilities might result in migration errors.

You will need some sample data for these exercises. To download the sample data:

1. Create the following folder:

C:\HFMDataset

- 2. Go to the Oracle Documentation Library on Oracle® Technology Network (http:// www.oracle.com/technology/documentation/epm.html).
- 3. Under Oracle Enterprise Performance Management System Release 11.1.2.4, click View Library.
- 4. On the Foundation Services tab, download the file titled Migrating Oracle Hyperion Financial Management Applications Data, and unzip its content to C:\HFMDataset.

You must use 7-Zip to unzip the contents of the file. The name of the actual zip file is <code>epm\_migrate\_hfm\_app\_data.zip</code>.

- 5. Log in to Oracle Hyperion Enterprise Performance Management Workspace, http:// web\_server\_name:port\_number/workspace, and then select Navigate, then Administer, and then Shared Services Console.
- 6. In Oracle Hyperion Shared Services Console, right-click the **File System** node, and then select **Upload**.
- 7. Browse to **TotConsolAppSuite.zip**, and then select **Upload**.

# **Exercise 1: Importing Financial Management Suite Artifacts and Data**

- Note: You must use the Shared Services native admin user to perform the steps in this exercise. If you have configured Oracle Enterprise Performance Management System with a username other than admin, make sure to log in to Oracle Hyperion Shared Services and rename the native admin user to admin.
- > To import Financial Management Suite artifacts using Lifecycle Management:
- 1 Log in to EPM Workspace (http://web\_server\_name:port\_number/workspace), and then select Navigate, then Administer, and then Shared Services Console.
- 2 Expand File System, then right-click TotConsolAppSuite, and then select Import.

| Navigate <u>Fi</u> le <u>V</u> iew Fav.                                                           | o <u>r</u> ites <u>T</u> ool                        | s <u>A</u> dministratio        | n <u>H</u> elp |
|---------------------------------------------------------------------------------------------------|-----------------------------------------------------|--------------------------------|----------------|
| HomePage Shared Serv                                                                              | vices *                                             |                                |                |
| Application Group Management                                                                      |                                                     |                                |                |
| Ser Directories     Ser Directories     Poplication Groups     Poplication Groups     Poplication |                                                     | Browse                         |                |
| 표 트립 TotConsolAppSui                                                                              | Delete                                              | Ctrl+D<br>Ctrl+R               |                |
|                                                                                                   | Repéa\Ex;<br>R <u>e</u> name<br><u>M</u> odified Si | Ctrl+X<br>Ctrl+E<br>nce Ctrl+M |                |
|                                                                                                   |                                                     |                                |                |
|                                                                                                   |                                                     |                                |                |

3 Select **OK** when asked if you want to proceed with the import.

| Import                            | 2         |
|-----------------------------------|-----------|
| Do you want to proceed with impor | t?        |
| Help                              | OK Cancel |

#### 4 Wait for the import operation to complete.

| rowse Mg              | ration Options Migration Status Repo                     | 1 |                                                                              |                          |                          |          |                            |
|-----------------------|----------------------------------------------------------|---|------------------------------------------------------------------------------|--------------------------|--------------------------|----------|----------------------------|
| gration Status Report | C.                                                       |   |                                                                              |                          |                          |          |                            |
| User                  | Source                                                   | 1 | Destination                                                                  | Start Time               | Conpleted Time           | Duration | P Pi Per Page 50<br>Status |
| adren                 | PedroApples<br>PedroApples<br>PedroApples<br>PedroApples |   | Shared Services<br>Reporting and<br>EsisbaseCluste<br>FEGrv<br>Calculation M | January 3, 2012 01:40:23 | January 3, 2012 02:06:16 | 00:25:53 | Completed                  |

**Note:** You might encounter a failure with just one error as shown below. You can ignore this and verify the import as shown in Exercise 2: Validating the Import.

| ſ | Browse Migration Status Report Migration Details                         |                         |
|---|--------------------------------------------------------------------------|-------------------------|
|   | Migration Details<br>Migration run by admin on May 2, 2013 01:33:04      | I d 1 of 1 ► D Per Page |
|   | Source: HFM-TOTCONSOL (File System) Destination: TOTCONSOL (Application) |                         |
|   | EPMLCM-14000: Error reported from HFM.                                   |                         |
|   | /Application Base Level Data/Data:2147195573 :                           |                         |
|   |                                                                          |                         |

# **Exercise 2: Validating the Import**

- > To validate the import:
- **1** In EPM Workspace, verify that the Oracle Hyperion Financial Management application **TOTCONSOL** has been created.

Select File, then Open, then Applications, then Consolidation, and then TOTCONSOL

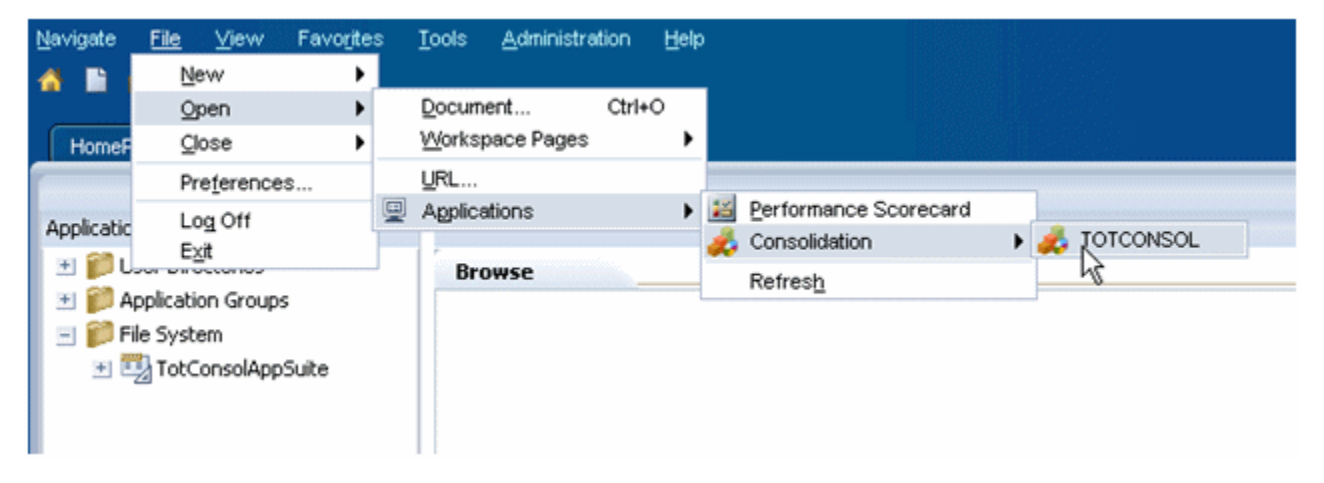

You can open the application and explore the metadata.

| Navigate Ele View Favorites Iools Consolidation Help<br>Maria Carlos Consolidation Help<br>HomePage Shared Services TOTCONSOL × |                                    |                 |                |                                                                                                    |               |           |             |            |              |         |
|----------------------------------------------------------------------------------------------------|------------------------------------|-----------------|----------------|----------------------------------------------------------------------------------------------------|---------------|-----------|-------------|------------|--------------|---------|
| Application Tasks     Documents                                                                                                 | Actions - 🕑 🖬 🚮                    | Documents       | Baland         | :eSheetOFM                                                                                                    | AGrid ×       | 1         |             |            |              |         |
| e Sournas<br>B Dintercompany<br>B Data<br>B Maintenance                                                                         | Point Of View                      | View:Periodic 🦂 | ,Entity:(None) | v¦{ Value: <e< th=""><th>intity Currer</th><th>xx&gt; f=f10</th><th>P:[ICP None</th><th>) V Cust</th><th>om1:Total 🌱</th><th>Custom2</th></e<> | intity Currer | xx> f=f10 | P:[ICP None | ) V Cust   | om1:Total 🌱  | Custom2 |
| E Load                                                                                                    | Account Period                     | Jan - January F | eb - February  | Mar - March                                                                                                    | Apr - April   | May - May | Jun - June  | Jul - July | Aug - August | Sep - S |
| 🗉 Task Lists 🌼                                                                                                    | 112000 - Accounts Receivable - Net |                 |                |                                                                                                    |               |           |             |            |              |         |
|                                                                                                    | 113000 - Total Inventory           |                 |                |                                                                                                    |               |           |             |            |              |         |
|                                                                                                    | 114000 - Prepaid Expenses          |                 |                |                                                                                                    |               |           |             |            |              |         |
|                                                                                                    | 110000 - Current Assets            |                 |                |                                                                                                    |               |           |             |            |              |         |
|                                                                                                    | 190000 - Pixed Assets              |                 |                |                                                                                                    |               |           |             |            |              |         |
|                                                                                                    | 190000 - Long Term Assets          |                 |                |                                                                                                    |               |           |             |            |              |         |
|                                                                                                    | 100000 - Total Assets              |                 |                |                                                                                                    |               |           |             |            |              |         |
|                                                                                                    | 211100 - Accounts Payable          |                 |                |                                                                                                    |               |           |             |            |              |         |

- 2 Open the Oracle Hyperion Financial Reporting report and check to see if the data is being populated.
  - a. In EPM Workspace, click Explore.
  - b. In the HFM Totconsol Reports folder, open the Income Statement report.

#### ORACLE' Enterprise Performance Management System Workspace, Fusion Edition

|                                                              |                           |                   | 200000          |                |
|--------------------------------------------------------------|---------------------------|-------------------|-----------------|----------------|
| Navigate File Edit View Favorit<br>1 🕈 🖹 📂 🍖 Explore   醋 🗈 🖧 | ies Iools Help<br>🚳 🧰 🕫 🥻 |                   |                 |                |
| HomePage Explore: /HFM Totco                                 | nsol Reports ×            |                   |                 |                |
| Folders                                                      | /HFM Totconsol Reports    |                   |                 |                |
| 🖃 📁 Root                                                     | I + Name A                | Туре              | Modified        | Description    |
| C HFM Totconsol Reports                                      | IncomeStatement           | Financial Reporti | 4/22/13 4:21 AM |                |
| 📁 Sample Content                                             | OperatingRevenue          | Financial Reporti | 4/23/13 4:00 AM | Across Regions |
| 📁 Shared Workspace Pages<br>🖭 🎦 Users                        |                           |                   |                 |                |

- c. On error, click **OK**.
- d. Select **Tools**, then **Database Connection Manager**, and then edit the **FM Totconsol** connection.

| 🐪 🖿 📴 🦉 Explore j 💼 🕫 🖧      | 🐘 🧰 🕸 🖬                |                     |       |                      |             |                       |                               |
|------------------------------|------------------------|---------------------|-------|----------------------|-------------|-----------------------|-------------------------------|
| HomePage Explore: /HFM Totco | nsol Reports ×         |                     |       |                      |             |                       |                               |
| Folders                      | /HFM Totconsol Reports |                     |       |                      |             |                       |                               |
| 😑 📁 Root                     | 1 + Name A             | Type                |       | Modified             | Description |                       |                               |
| C HFM Totconsol Reports      | IncomeStatement        | Financial R         | porti | 4/22/13 4:21 AM      |             |                       |                               |
| 📁 Sample Content             | OperatingRevenue       | Financial R         | Data  | hase Connection      | Properties  |                       | ×                             |
| Shared Workspace Pages       |                        |                     | - aca | our connection       | Toperacs    |                       |                               |
| 🖭 📁 Users                    | Database connection me |                     | Data  | abase Connection Nar | ne          |                       |                               |
|                              | Database Connections   |                     | FM.   | Totconsol            |             |                       |                               |
|                              | Name                   | Type                | Туре  | •                    |             |                       |                               |
|                              | FM Totconsol           | FinancialManagement | Fin   | anciaManagement      |             |                       |                               |
|                              |                        |                     | San   | -                    |             |                       |                               |
|                              |                        |                     | - An  | duvn                 |             |                       |                               |
|                              |                        |                     | -     | 17.00                |             |                       |                               |
|                              |                        |                     | User  | r ID                 |             |                       |                               |
|                              |                        |                     | adm   | in                   |             |                       |                               |
|                              |                        |                     | Pass  | sword                |             |                       |                               |
|                              |                        |                     | •••   | •                    |             |                       |                               |
|                              |                        |                     | Appl  | lication             |             |                       |                               |
|                              |                        |                     | TOT   | CONSOL               |             |                       | <b>6</b>                      |
|                              |                        |                     |       |                      |             |                       |                               |
|                              | L,                     |                     | H     | elp                  |             | OK                    | Cancel                        |
|                              |                        |                     |       |                      |             | and the second second | Accession and a second second |

- e. Change the Server\Cluster name to point to the one in your environment.
- f. Save your changes and open the report again.

| ePage Explore: /HFM Totconsol Reports Incon                | eStatement ×                     |                                      |                               |                    |                       | Sea           |
|------------------------------------------------------------|----------------------------------|--------------------------------------|-------------------------------|--------------------|-----------------------|---------------|
| Totconsol Reports/IncomeStatement                          |                                  |                                      |                               |                    |                       |               |
| rio: Actual Year: 2011 View: <scenario view=""></scenario> | Entry: E01_101_1100.E01_101_1130 | Value: <entity currency=""></entity> | ICP: [ICP None] Customi: Tota | al Custom2: Nature | Custom3: ConstantRate | Custom4: [Nor |
|                                                            |                                  |                                      |                               |                    |                       |               |
|                                                            |                                  |                                      |                               | - i.               |                       |               |
|                                                            |                                  | Jan                                  | Feb                           | Mar                |                       |               |
|                                                            | Operating Revenue                | 2,594,772                            | 4,416,180                     | 5,560,906          |                       |               |
|                                                            | Sales Pietuns                    | -143,743                             | -254,856                      | -320,918           |                       |               |
|                                                            | Sales Discours                   | -105,200                             | -1/3,136                      | -469,049           |                       |               |
|                                                            | Coperaing Cos                    | 3,346,107                            | 6,530,101                     | 1300,743           |                       |               |
|                                                            | Maria Expense                    | 0.673                                | 12,640                        | 130,123            |                       |               |
|                                                            | Office Supplies Expense          | 6.573                                | 13,540                        | 16,003             |                       |               |
|                                                            | Apana                            | 4,315                                | 6,941                         | 8,239              |                       |               |
|                                                            | Postage and Freight              | 3,961                                | 6,332                         | 7,651              |                       |               |
|                                                            | Telephone Expense                | 7,447                                | 12,011                        | 14,155             |                       |               |
|                                                            | Celular Charges                  | 4,456                                | 7,167                         | 8,508              |                       |               |
|                                                            | Internet                         | 3,250                                | 5,231                         | 6,205              |                       |               |
|                                                            | Equipment Lease and Ren          | kal 11,584                           | 18,534                        | 22,348             |                       |               |
|                                                            | Equipment Repair and Mai         | nt 15,615                            | 25,245                        | 29,962             |                       |               |
|                                                            | Individual Contractors           | 3,055                                | 6,141                         | 7,495              |                       |               |
|                                                            | Consulting Firms                 | 8,425                                | 13,496                        | 16,210             |                       |               |
|                                                            | Other Misc. Expense              | 313                                  | 502                           | 602                |                       |               |
|                                                            | Bonus Expense                    | 44,769                               | 72,478                        | 84,506             |                       |               |
|                                                            | Temporary Help                   | 3,732                                | 6,041                         | 7,044              |                       |               |
|                                                            | Base Salary                      | 202,161                              | 326,837                       | 382,600            |                       |               |
|                                                            | Payroll Taxes                    | 8,393                                | 13,588                        | 15,842             |                       |               |
|                                                            | Relocation                       | 2,578                                | 4,120                         | 4,981              |                       |               |
|                                                            | Employee Development             | 9.399                                | 15.071                        | 18.054             |                       |               |

## 3 In EPM Workspace, select Navigate, then Administer, and then Calculation Manager.

| <u>Naviqate</u> <u>F</u> ile <u>V</u> iew | Favo <u>r</u> ites <u>T</u> ools <u>H</u> elp |
|-------------------------------------------|-----------------------------------------------|
| Applications     Explore                  |                                               |
| Workspace Pages                           | Incomescacement                               |
| 👬 <u>A</u> dminister                      | 🕨 🔣 Workspace Settings 🛛 🔹 🕨                  |
| 🖳 <u>S</u> chedule                        | Reporting and Analysis                        |
| 📝 Impact Manager                          | Annotations                                   |
| Open I <u>t</u> erns                      | 🕨 🍇 Di <u>m</u> ension Library                |
|                                           | Application Library                           |
|                                           | Oata Synchronization                          |
|                                           | Calculation Manager                           |
|                                           | Transform Classic to PM Architect             |
|                                           | Library Job Console                           |
|                                           | Configure Interface Data Source               |
|                                           | 💑 Consolidation Administration                |
|                                           | 🥻 🗿 Planning Administration                   |
|                                           | 🧕 Data Management                             |
|                                           | Thared Services Console                       |
|                                           | 🝓 Profitability Applications                  |

4 Select **Deploy** to re-deploy the rules.

| Navigate <u>F</u> ile <u>E</u> dit <u>N</u>                                                                                                    | (jew Favorites Tools Actions<br>Tie- E ✿: ▼ �                            | Help                  |
|----------------------------------------------------------------------------------------------------|--------------------------------------------------------------------------|-----------------------|
| HomePage Explore:                                                                                                    | /HFM Totconsol Reports IncomeSta                                         | atement System View * |
| -                                                                                                    |                                                                          |                       |
| Name                                                                                                    |                                                                          | Description           |
| 🖃 💑 Consolidation                                                                                                    |                                                                          |                       |
| TOTCONSOL     TOTCONSOL     TOTCONSOL     TORE     Allocate     Allocate     A | Import<br>Export<br>Refresh<br>Deploy<br>Application Preferences<br>Find |                       |
| 🛨 👽 Essbase                                                                                                    |                                                                          |                       |

If the deployments is successful, a dialog box is displayed.

| Navig a File Edit ⊻iew Favo   | rites <u>T</u> ools A <u>c</u> tions | Help                |    |
|-------------------------------|--------------------------------------|---------------------|----|
| 🏠 🛅 🚰 🎢 Explore   📴 🗄 🖉       | ± τ «Ρ                               |                     |    |
| HomePage Explore: /HFM Totcon | sol Reports 🔰 IncomeSt               | atement System View | ×  |
|                               |                                      |                     |    |
| Name                          |                                      | Description         |    |
| 🖃 🧩 Consolidation             |                                      |                     |    |
| - 🐺 TOTCONSOL                 |                                      |                     |    |
| 🖭 🔐 Allocate                  |                                      |                     |    |
| 🖭 🔐 Calculate                 |                                      |                     |    |
| 🖭 🔐 Consolidate               |                                      |                     |    |
| Ele Dynamic                   | () to formation                      |                     |    |
| EquityPickUp                  | U Information                        |                     |    |
|                               | The deployment was s                 | successful.         |    |
| Le: NoInput                   | -                                    |                     |    |
| Transactions                  | -                                    |                     |    |
|                               | -                                    |                     |    |
| The Global                    | -                                    |                     | QK |
| 1 A Planning                  |                                      |                     |    |
| 1 😥 Essbase                   |                                      |                     |    |
|                               |                                      |                     |    |

5 Navigate to Oracle Hyperion Financial Data Quality Management, Enterprise Edition and verify that the migrated mappings and rules work for the file C:\HFMDataset\Texas\_GL1glo.

a. Create the application folders in the target environment.

| 🖹 📂 🛧 Explore                                                                                                    | agement ×                                   |            |
|----------------------------------------------------------------------------------------------------|---------------------------------------------|------------|
| Workflow Setup                                                                                                    |                                             |            |
| Tasks                                                                                                    | System Settings                             |            |
| Configure <ul> <li>System Settings</li> <li>Application Settings</li> <li>Security Settings</li> <li>User Settings</li> </ul> | Profile Type File  Settings                 |            |
| Register                                                                                                    | View 🗸 🛃 Detach 🛛 Create Application Folder | as         |
| Source System     Target Application                                                                                          | Option                                      | Value      |
| <ul> <li>Source Accounting</li> </ul>                                                                                         | Application Root Folder                     | C:\Dataset |
| Entity     Source Adapter                                                                                                    | Create Location Folder                      |            |
|                                                                                                    | Archive Mode                                | Сору       |
| integration Setup                                                                                                    | Excluded File Upload Wild Cards             |            |
| Import Format                                                                                                    | Batch Size                                  | 1000       |
| Location     Period Mapping                                                                                                   | File Character Set                          | UTF-8      |
| Period Mapping     Category Mapping                                                                                           |                                             |            |

## b. Verify the mappings.

| worknow secup                                                                                           |                              |                                           |                                   |                                             |                                                                                                    |      |                                                         |                |            |
|----------------------------------------------------------------------------------------------------|------------------------------|-------------------------------------------|-----------------------------------|---------------------------------------------|----------------------------------------------------------------------------------------------------|------|---------------------------------------------------------|----------------|------------|
| Tasks                                                                                                   | Import Format                | E                                         |                                   |                                             |                                                                                                    |      |                                                         |                |            |
| Configure<br>• System Settings<br>• Application Settings<br>• Security Settings<br>• User Settings      | Status                       | FileImp                                   |                                   |                                             |                                                                                                    | File | Accounting entity                                       | Source Adapter | TOTCONS    |
| Register<br>• Source System<br>• Target Application<br>• Source Accounting Entity<br>• Source Adapter   | ✓ FileImp: Deta              | ails                                      | me FileImp                        |                                             |                                                                                                    |      | Description                                             |                |            |
| Integration Setup<br>Import Format<br>Location<br>Period Mapping<br>Category Mapping<br>Excel Interface |                              | Source Ty<br>Sour<br>* File Ty<br>Drill U | ype ERP<br>Irce File<br>ype Fixed | V                                           |                                                                                                    |      | Target Type EPA<br>Target Type EPA<br>File Delimiter NA | 4<br>TCONSOL   |            |
| Data Load Setup<br>• Logic Group<br>• Check Rule Group<br>• Check Entity Group                          | ✓ FileImp: Map<br>View ▾ 🚮 🛙 | opings<br>Detach                          | Build Format                      | Add 🗸                                       | X Delete                                                                                                    |      |                                                         |                |            |
| Cavinta                                                                                                 | Source Column                | Start                                     | Le                                | ngth                                        | Expression                                                                                                    |      |                                                         |                | Add Expres |
| Script Editor                                                                                           | Act                          |                                           | 1                                 | 16                                          | N                                                                                                    |      |                                                         |                | <i>(</i> , |
| <ul> <li>Script Registration</li> </ul>                                                                 | Amnt                         |                                           | 97                                | 11                                          |                                                                                                    |      |                                                         |                |            |
|                                                                                                    | Cur                          |                                           | 1                                 | 1                                           | USD                                                                                                    |      |                                                         |                |            |
| Reports                                                                                                 | Cl                           |                                           | 1                                 | 3                                           | BAS                                                                                                    |      |                                                         |                |            |
| Query Definition     Peport Definition                                                                  | C2                           |                                           | 1                                 | 6                                           | [None]                                                                                                    |      |                                                         |                |            |
| · report bennition                                                                                      | C3                           |                                           | 1                                 | 6                                           | [None]                                                                                                    |      |                                                         |                |            |
| Batch                                                                                                   | C4                           |                                           | 1                                 | 6                                           | [None]                                                                                                    |      |                                                         |                | /          |
| Batch Definition                                                                                        | Ent                          |                                           | 1                                 | 2                                           | E01_101_1130                                                                                                    |      |                                                         |                | /          |
|                                                                                                    |                              |                                           |                                   | eres en en en en en en en en en en en en en | <ul> <li>If an analysis of the second second se</li></ul> |      |                                                         |                |            |

c. Execute the data load.

| HomePage Shared Services                                      | Planning Administration Data Management ×                                                                                                   |                                                                |
|---------------------------------------------------------------|----------------------------------------------------------------------------------------------------|----------------------------------------------------------------|
| Workflow Setup                                                |                                                                                                    |                                                                |
| Tasks                                                         | Data Load Rule                                                                                                    |                                                                |
| • Data Load Workbench                                         | ⊿ Data Rule Summary       View ▼     ↓ Add X       Delete 限 Refresh     Show ▼       Image: Delete Refresh     Show ▼                       | le Cancel Schedule                                             |
| <ul> <li>Data Load Rule</li> <li>Data Load Mapping</li> </ul> | Status Name Category D<br>DataLoadTC Actual T                                                                                               | Description<br>Totconsol app                                   |
| <ul> <li>Metadata</li> <li>Metadata Rule</li> </ul>           |                                                                                                    |                                                                |
| Other                                                         | ⊿ Details                                                                                                    |                                                                |
| Batch Execution     Report Execution     Script Execution     | Name DataLoadTC<br>Category Actual<br>File Type Single Period Load                                                                          | Description Totconsol app<br>Target Plan Type<br>Import Format |
| 4onitor<br>• Process Details                                  | Source Options Target Options Custom Options     File Name Texas_GL1.glo     Directory     File Name Suffix Type     Preiod Key Date Format |                                                                |
|                                                               |                                                                                                    |                                                                |

## **Exercise 3: Exporting Financial Management Suite Artifacts and Data**

- > To export Financial Management Suite artifacts and data:
- 1 Log in to Oracle Hyperion Enterprise Performance Management Workspace (http:// web\_server\_name:port\_number/workspace), and then select Navigate, then Administer, and then Shared Services Console.
- 2 Expand Application Groups, then Foundation, and then Shared Services.
- 3 In the right pane, expand **Native Directory**, and then **Assigned Roles**, and then select the artifacts as shown below.

| yavigate Elle View Favorites Tools Administr | ation Help                                                                                                    |                  |                         |          |
|----------------------------------------------|----------------------------------------------------------------------------------------------------|------------------|-------------------------|----------|
| 🚯 🖺 📂 🚈 Explorej 📣                           |                                                                                                    |                  |                         |          |
|                                              |                                                                                                    |                  |                         |          |
| HomePage Shared Services *                   |                                                                                                    |                  |                         |          |
| N                                            |                                                                                                    |                  |                         |          |
| Application Management                       |                                                                                                    |                  |                         |          |
| User Directories                             | Browse Artifact List                                                                                                    |                  |                         |          |
| Application Groups                           | Application: Shared Services                                                                                                    |                  |                         |          |
| 🖭 📆 Default Application Group                |                                                                                                    | 1                |                         |          |
| 🖭 📆 Disclosure Management                    | Argract List Sejected Artifacts Search Artifacts                                                                                                    |                  |                         |          |
| Essbase Studio Server 11.1.2 Servers         | Name                                                                                                    | Type             | Modified Date           | Modified |
| EssbaseCluster-1                             | Native Directory                                                                                                    | Folder           |                         |          |
| 🖭 🎫 FDM                                      | Assigned Roles                                                                                                    | Folder           | April 19, 2013 15:56:06 | admin    |
| - European - Eventation                      | Default Application Group                                                                                                    | Folder           | April 19, 2013 15:56:06 | admin    |
| 🎻 Calculation Manager                        | TOTCONSOL                                                                                                    | Assigned Roles   | April 19, 2013 15:56:06 | admin    |
| 🧊 Deployment Metadata                        | Disdosure Management                                                                                                    | Folder           | April 16, 2013 06:28:25 | admin    |
| g EPM Architect                              | <ul> <li>Essbase Studio Server 11.1.2 Servers</li> </ul>                                                                                                    | Folder           | April 16, 2013 06:28:17 | admin    |
| gl Shared Services                           |                                                                                                    | Folder           | April 16, 2013 09:54:54 | admin    |
| E Reporting and Analysis                     | E FDM                                                                                                    | Folder           | April 16, 2013 06:39:40 | admin    |
| 🖭 🌉 Scorecard                                | FDM Enterprise Edition                                                                                                    | Assigned Roles   | April 16, 2013 06:39:40 | admin    |
| Strategic Finance                            | E Foundation                                                                                                    | Folder           | April 16, 2013 06:33:30 | admin    |
| 🖭 🌮 File System                              | Calculation Manager                                                                                                    | Assigned Roles   |                         |          |
|                                              | EPM Architect                                                                                                    | Assigned Roles   | April 16, 2013 06:27:12 | admin    |
|                                              | Shared Services                                                                                                    | Assigned Roles   | April 16, 2013 06:33:30 | admin    |
|                                              | Reporting and Analysis                                                                                                    | Folder           | April 16, 2013 06:34:14 | admin    |
|                                              | Reporting and Analysis                                                                                                    | Assigned Roles   | April 16, 2013 06:34:14 | admin    |
|                                              | Scorecard     Scorecard     Scorecar | Folder           | April 16, 2013 06:31:58 | admin    |
|                                              | Strategic Finance                                                                                                    | Folder           | April 16, 2013 06:32:31 | admin    |
|                                              | Groups                                                                                                    | Groups           | April 19, 2013 15:54:43 | admin    |
|                                              | Roles                                                                                                    | Aggregated Roles | April 16, 2013 06:18:19 | admin    |
|                                              | Users Users                                                                                                    | Users            | April 19, 2013 15:53:04 | admin    |
|                                              | Taskflows                                                                                                    | Folder           |                         |          |

4 In the left pane under **Application Groups**, expand **Foundation**, and then **Calculation Manager**.

5 In the right pane, expand **Consolidation** and select the **TOTCONSOL** application.

| <u>N</u> avigate <u>F</u> ile <u>V</u> iew Favo <u>r</u> ites <u>T</u> ools <u>A</u> dministr | ration <u>H</u> elp            |                     |  |  |  |
|-----------------------------------------------------------------------------------------------|--------------------------------|---------------------|--|--|--|
| 🐴 📑 📂 🍖 Explore 📣                                                                             |                                |                     |  |  |  |
|                                                                                               |                                |                     |  |  |  |
| HomePage Shared Services *                                                                    |                                |                     |  |  |  |
| 45                                                                                            |                                |                     |  |  |  |
| Application Management                                                                        |                                |                     |  |  |  |
| 🖭 问 User Directories                                                                          | Browse Artifact List           | Artifact List       |  |  |  |
| 🖃 쮇 Application Groups                                                                        | Application: Calculation Manag | er                  |  |  |  |
| 🖭 🧾 Default Application Group                                                                 |                                |                     |  |  |  |
| 🛨 🧱 Disclosure Management                                                                     | Argiact List Selected Argia    | cts Search Artifact |  |  |  |
| Essbase Studio Server 11.1.2 Servers                                                          | Name                           | Type M              |  |  |  |
| EssbaseCluster-1                                                                              | Consolidation                  | Folder              |  |  |  |
|                                                                                               |                                | Folder              |  |  |  |
| - E Foundation                                                                                | + Essbase                      | Folder              |  |  |  |
| Calculation Manager                                                                           | + Planning                     | Folder              |  |  |  |
| Deployment Metadata                                                                           |                                |                     |  |  |  |
| EPM Architect                                                                                 |                                |                     |  |  |  |
| Shared Services                                                                               |                                |                     |  |  |  |
| Reporting and Analysis                                                                        |                                |                     |  |  |  |
| E Scorecard                                                                                   |                                |                     |  |  |  |
| 🛨 🧾 Strategic Finance                                                                         |                                |                     |  |  |  |
| 🛨 🃁 File System                                                                               |                                |                     |  |  |  |

# 6 In the left pane under **Application Groups**, expand **Default Application Group**, and then select **TOTCONSOL**.

You should be able to see all the artifacts of the TOTCONSOL application in the right pane. Select all the artifacts except the Application Snapshot folder.

| Application Management                                                                                                    | HomePage Shared Services *  | Planning Administration Data Mi | anagement S                                |
|----------------------------------------------------------------------------------------------------|-----------------------------|---------------------------------|--------------------------------------------|
| Image: Second Server 11.1.   Image: Second Server 11.1.   Image: Second Second                                                                                                    | plication Management        |                                 |                                            |
| ▲ Papication Group   ▲ Bapication Group   ▲ Bapication Group   ▲ Bapication Group   ▲ Bapication Group   ▲ Bapication Group   ▲ Bapication Group   ▲ Bapication Group   ▲ Construction   ▲ Construction   ▲ Configuration Sace Uots   ▲ Dolarition   > Bapication Group   ▲ Configuration Sace Uots   > Application Sace Uots   > Application Sace Uots   > Application Sace Uots   > Bapication Group   > Bapication Sace Uots   > Documents   > Documents <tr< td=""><td>User Directories</td><td>Browse Artifact List</td><td>Artifact List Artifact List X</td></tr<>                                                                                                    | User Directories            | Browse Artifact List            | Artifact List Artifact List X              |
| ArtifactList       Selected Artifacts       Search Artifacts         ArtifactList       Selected Artifacts       Search Artifacts         ArtifactList       Selected Artifacts       Search Artifacts         ArtifactList       Selected Artifacts       Search Artifacts         ArtifactList       Selected Artifacts       Search Artifacts         ArtifactList       Selected Artifacts       Search Artifacts         ArtifactList       Selected Artifacts       Search Artifacts         ArtifactList       Selected Artifacts       Search Artifacts         ArtifactList       Selected Artifacts       Search Artifacts         ArtifactList       Selected Artifacts       Search Artifacts         ArtifactList       Selected Artifacts       Search Artifacts         ArtifactList       Selected Artifacts       Folder         >       Configuration       Folder          >       Documents       Folder          >       Documents       Folder          >       Journals       Folder          >       Journals       Folder          >       Security       Folder          >       Security       Folder                                                                                                    | Application Groups          | Application: FM7DIM             |                                            |
| FH7DIM     Name     Type     Modified Date     Modified By     Description       Image: Stabse Cluster 1: InterCompany     Image: Stabse Cluster 1: InterCompany     Image: Stabse Cluster 1: Image: Stabse Cluster 1: Imag                                                                                      | BksSP81                     | Artifact List Selected Artifac  | icts Search Artifacts                      |
| ∫ TOTCONSOL             ∫ Application Snapshot             Folder                  ∑ Sabbase Studie Server 11.1.             ∫ Application Snapshot                  ∑ FOM                  ∑ FOM                  ∑ FOM                  ∑ FOM                  ∑ FOM                  ∑ FOM                  ∑ FOM                  ∑ FOM                 ∑ FOM                 ∑ FOM                 ∑ FOM                 ∑ FOM                 ∑ FOM                 ∑ FOM                 ∑ FOM                 ∑ FOM                 ∑ FOM                 ∑ FOM                ∑ Reporting and Analysis                ∑ File System <td>FM7DIM</td> <td>Name</td> <td>Type Modified Date Modified By Description</td>                                                                                                    | FM7DIM                      | Name                            | Type Modified Date Modified By Description |
| Stablage Studie Server 11.1.   Stablage Studie Server 11.1.   Stablage Cluster 1   Stablage Cluster 1   Stablage Studie Server 1.1.   Stablage Studie Server 1.1.   Stablage Cluster 1   Stablage Cluster 1   Stablage                                                                                                    | 💑 TOTCONSOL                 | Application Base Level Data     | Folder                                     |
| > Secondation     > Configuration     Folder       > Secondation     > Forms     Folder       > Mathematical Secondation     > InterCompany     Folder       > Mathematical Secondation     > InterCompany     Folder       > Mathematical Secondation     > InterCompany     Folder       > Mathematical Secondation     > InterCompany     Folder       > Mathematical Secondation     > InterCompany     Folder       > Rules     Folder     > Security       > Security     Folder                                                                                                    | Essbase Studio Server 11.1. | Application Snapshot            | Folder                                     |
| > □ Documents     Folder       > □ Documents     Folder       > □ Documents     Folder       > □ Documents     Folder       > □ Documents     Folder       > □ Documents     Folder       > □ Documents     Folder       > □ Documents     Folder       > □ Documents     Folder       > □ Documents     Folder       > □ Documents     Folder       > □ Documents     Folder       > □ Documents     Folder       > □ Security     Folder                                                                                                    | EssbaseCluster-1            | Configuration                   | Folder                                     |
| Image: Second second second | FDM                         | Documents                       | Folder                                     |
| > □ InterCompany     Folder       > □ Journals     Folder       > □ Rules     Folder       > □ Rules     Folder       > □ Security     Folder                                                                                                    | Foundation                  | Forms                           | Folder                                     |
| ▶ □ Journals     Folder       ▶ □ Journals     Folder       > □ File System     > □ Member Lists       > □ Rules     Folder       > □ Security     Folder                                                                                                    | > HP                        | InterCompany                    | Folder                                     |
| File System     Image: Folder       Rules     Folder       Security     Folder                                                                                                    | Reporting and Analysis      | Journals                        | Folder                                     |
| ▶ Rules     Folder       > □ Security     Folder                                                                                                    | > 🃁 File System             | Member Lists                    | Folder                                     |
| >Security Folder                                                                                                    |                             | Rules                           | Folder                                     |
|                                                                                                    |                             | Security                        | Folder                                     |
|                                                                                                    |                             | 4                               |                                            |
|                                                                                                    |                             |                                 |                                            |
|                                                                                                    |                             |                                 |                                            |
|                                                                                                    |                             |                                 |                                            |

7 In the left pane under **Application Groups**, expand the **FDM** application group, then select **FDM Enterprise Edition**, and then select the artifacts as shown below.

| HomePage Shared Services *   Application Management   Image: Directories   Image: Directories   Image:                                                                                                    |         |
|----------------------------------------------------------------------------------------------------|---------|
| HomePage       Shared Services       ×         Application Management       Image: Second Second Sec                                                                                     |         |
| HomePage       Shared Services ×         Application Management       Image: Service Service Servic                                                                            |         |
| Application Management         Image: Consolidation Management         Image: Consolidation Group         Image: Consolidation Application Group         Image: Consolidation Application Group         Image: Consolidation Application Group         Image: Consolidation Application Group         Image: Consolidation Application Category Mapping         Image: Consolidation Application Category Mapping         Image: Consolidation Application Period Mapping         Image: Consolidation Application Period Mapping         Image: Consolidation Application Period Mapping         Image: Consolidation Period Mapping         Image: Consolidation Period Mapping         Image: Coneck Rule         Image: Coneck Rule <th></th>                                                                                                    |         |
| Application Management         Image: Disclosure danagement         Image: Disclosure danaload Rule         Im                                                                                                    |         |
| Image: Second State State Sta                                |         |
| Application Groups Application Groups Default Application Group Stategic Finance File System Application and Analysis File System Application Period Mapping FDMEE Check Rule Group FDMEE Check Rule Group FDMEE Load Rule FDMEE Load Rule FD                                                                                                    | t An    |
| Default Application Group Disclosure Management Essbase Studio Server 11.1.2 Servers EssbaseCluster-1 FOM FOM FOM FOM Enterprise Edition Foundation Foundation Foundation Scorecard Strategic Finance File System File System File System Artifact List Selected Artifacts Search Artifacts Name Type Poly TOTCONSOL Folder TOTCONSOL Folder Poly Foundation Application Category Mapping FDMEE Application Category Mapping FDMEE Application Category Mapping FDMEE Application Period Mapping FDMEE Application Period Mapping FDMEE Check Entity Group Check Rule FDMEE Check Rule Group FDMEE Data Load Mapping FDMEE Data Load Mapping FDMEE Data Load Mapping FDMEE Import Format FDMEE Inport Format FDMEE Logic Group FDMEE Logic Group                                                                                                    |         |
| Image: Sected Arbitacts       Search Arbitacts         Image: Sected Arbitacts       Search Arbitacts         Image: Sected Arbitacts       Search Arbitacts         Image: Sected Arbitacts       Search Arbitacts         Image: Sected Arbitacts       Search Arbitacts         Image: Sected Arbitacts       Search Arbitacts         Image: Sected Arbitacts       Search Arbitacts         Image: Sected Arbitacts       Folder         Image: Sected Arbitacts       Folder         Image: Sected Arbitacts </td <td></td>                                                                                                    |         |
| Image: Sestion Server 11.1.2 Servers       Name       Type         Image: Sestion Sector 1       Image: Sestion Sector 1       Folder         Image: FDM       Image: Sector 1       Image: Sector 1         Image: FDM       Image: Sector 1       Image: Sector 1         Image: FDM       Image: Sector 1       Image: Sector 1         Image: FDM       Image: Sector 1       Image: Sector 1         Image: FDM       Image: Sector 1       Image: Sector 1         Image: FDM       Image: Sector 1       Image: Sector 2         Image: FDM       Image: Sector 2       Folder         Image: FDM       Image: FDM Sector 2       Folder         Image: FDM Sector 2       Folder       Folder         Image: FDM Sector 2       Folder       Folder         Image: FDM Sector 2       Application Category Mapping       FDMEE Application Categor         Image: FDM Sector 2       Scorecard       Application Definition       FDMEE Application Period Nepping         Image: FDM Sector 2       Scorecard       Folder       FDMEE Check Rule Group         Image: FDM Sector 2       Folder 2       Folder 2       Folder 2         Image: FDM Sector 2       Folder 2       Folder 2       Folder 2         Image: Folder 2       Folder 2       <                                                                                                    |         |
| <ul> <li>EssbaseCluster-1</li> <li>FDM</li> <li>FDM Enterprise Edition</li> <li>Foundation</li> <li>Foundation</li> <li>Reporting and Analysis</li> <li>Scorecard</li> <li>Strategic Finance</li> <li>File System</li> <li>File System</li> <li>Folker</li> <li>Check Rule</li> <li>Check Rule</li> <li>FDMEE Application Period Mapping</li> <li>FDMEE Application Period Mapping</li> <li>FDMEE Application Period Mapping</li> <li>FDMEE Application Period Mapping</li> <li>FDMEE Application Period Mapping</li> <li>FDMEE Application Period Mapping</li> <li>FDMEE Application Period Mapping</li> <li>FDMEE Check Entity Group</li> <li>Check Rule</li> <li>FDMEE Data Load Mapping</li> <li>FDMEE Data Load Rule</li> <li>Timport Format</li> <li>FDMEE Import Format</li> <li>Logic Group</li> <li>FDMEE Logic Group</li> </ul>                                                                                                    |         |
| FDM       Consolidation Applications       Folder         FDM Enterprise Edition       TOTCONSOL       Folder         Foundation       Application Category Mapping       FDMEE Application Category         For Scorecard       Application Definition       FDMEE Application Period Mapping         File System       Fale System       Check Group       FDMEE Check Entity Group         File System       Check Rule       FDMEE Data Load Mapping       FDMEE Data Load Rule         FDMEE Import Format       FDMEE Import Format       FDMEE Import Format         Location       FDMEE Logic Group       FDMEE Logic Group                                                                                                    |         |
| Image: PDM Enterprise Edition       Image: Construction of the point of the point                                          |         |
| <ul> <li>Foundation</li> <li>Reporting and Analysis</li> <li>Scorecard</li> <li>Strategic Finance</li> <li>File System</li> <li>File System</li> <li>Check Rule</li> <li>Check Rule</li> <li>FDMEE Application Period Mapping</li> <li>FDMEE Check Entity Group</li> <li>Check Rule</li> <li>FDMEE Check Rule Group</li> <li>Check Rule</li> <li>FDMEE Data Load Mapping</li> <li>FDMEE Data Load Rule</li> <li>Timport Format</li> <li>Location</li> <li>FDMEE Location</li> <li>Logic Group</li> </ul>                                                                                                    |         |
| <ul> <li>Reporting and Analysis</li> <li>Scorecard</li> <li>Strategic Finance</li> <li>File System</li> <li>File System</li> <li>Check Group</li> <li>Check Rule</li> <li>FDMEE Data Load Mapping</li> <li>FDMEE Data Load Mapping</li> <li>FDMEE Data Load Rule</li> <li>FDMEE Data Load Rule</li> <li>Timport Format</li> <li>FDMEE Import Format</li> <li>Logic Group</li> <li>FDMEE Logic Group</li> </ul>                                                                                                    | Mapping |
| <ul> <li>Scorecard</li> <li>Strategic Finance</li> <li>File System</li> <li>File System</li> <li>Check Group</li> <li>Check Rule</li> <li>FDMEE Check Rule Group</li> <li>Check Rule</li> <li>FDMEE Data Load Mapping</li> <li>FDMEE Data Load Mapping</li> <li>Totat Load Rule</li> <li>FDMEE Data Load Rule</li> <li>Tomport Format</li> <li>Chectation</li> <li>FDMEE Location</li> <li>Logic Group</li> <li>FDMEE Logic Group</li> </ul>                                                                                                    | 1       |
| Strategic Finance     Batch Definition     FDMEE Batch Definition     FDMEE Batch Definition     Check Group     Check Rule     Check Rule     FDMEE Check Rule Group     Obtat Load Mapping     FDMEE Data Load Mapping     Data Load Rule     FDMEE Data Load Rule     Import Format     FDMEE Import Format     Clocation     FDMEE Location     FDMEE Logic Group                                                                                                    | apping  |
| Prie System     Check Group     FDMEE Check Entity Group     Check Rule     FDMEE Check Rule Group     Otata Load Mapping     Data Load Mapping     Data Load Rule     FDMEE Data Load Rule     Import Format     FDMEE Import Format     Cocation     FDMEE Location     FDMEE Logic Group                                                                                                    |         |
| Check Rule FDMEE Check Rule Group  Check Rule FDMEE Check Rule Group  Data Load Mapping  Data Load Rule  FDMEE Data Load Rule  FDMEE Import Format  Cucation FDMEE Location FDMEE Logic Group FDMEE Logic Group FDMEE FDMEE Logic Group FDMEE FDMEE FD |         |
| Data Load Mapping     FDMEE Data Load Mapping     Data Load Rule     FDMEE Data Load Rule     FDMEE Data Load Rule     Data Load Rule     FDMEE Import Format     Cocation     FDMEE Location     FDMEE Logic Group     FDMEE Logic Group                                                                                                    |         |
| Data Load Rule     FDMEE Data Load Rule     FDMEE Data Load Rule     Import Format     FDMEE Import Format     Cocation     FDMEE Location     FDMEE Location     FDMEE Logic Group                                                                                                    |         |
| Import Format     FDMEE Import Format     FDMEE Location     Location     Logic Group     FDMEE Logic Group                                                                                                    |         |
| Location FDMEE Location<br>Logic Group FDMEE Logic Group                                                                                                    |         |
| Logic Group FDMEE Logic Group                                                                                                    |         |
|                                                                                                    |         |
| Metadata Rule FDMEE Metadata Rule                                                                                                    |         |
| - Global Setup Artifacts Folder                                                                                                    |         |
| Source Accounting Entity     Folder                                                                                                    |         |
| Source Period Mapping     Folder                                                                                                    |         |
| Category Mapping FDMEE Global Category Ma                                                                                                    | ping    |
| Period Mapping FDMEE Global Period Mappi                                                                                                    | g       |
| Query Definition FDMEE Query Definition                                                                                                    |         |
| Report Definition FDMEE Report Definition                                                                                                    |         |
| Report Group FDMEE Report Group                                                                                                    |         |
| Security Setting FDMEE Security Setting                                                                                                    |         |
| Source Adapter FDMEE Source Adapter                                                                                                    |         |
| System Setting FDMEE System Setting                                                                                                    |         |

# 8 In the left pane under **Application Groups**, expand the **Reporting and Analysis** application group, and then select **Reporting and Analysis**.

You should now see all the Oracle Hyperion Reporting and Analysis artifacts in the right pane.

- 9 In the right pane, expand **Repository Objects** and do the following::
  - Select HFM Totconsol Reports
  - Expand **HRInternalFolder** and select **UserPOV**.

| vigate File View Favorites Tools Administr | ation Help                          |                  |                         |  |  |
|--------------------------------------------|-------------------------------------|------------------|-------------------------|--|--|
| 🗎 🛃 🎥 Explore   📣                          |                                     |                  |                         |  |  |
|                                            |                                     |                  |                         |  |  |
| HomePage Shared Services ×                 |                                     |                  |                         |  |  |
|                                            |                                     |                  |                         |  |  |
| olication Management                       |                                     |                  |                         |  |  |
| l 📔 User Directories                       | Courses Article                     | Antifacture      | Anti-Alia               |  |  |
| Application Groups                         | Browse Artifact List                | Artitact Lis     |                         |  |  |
| Default Application Group                  | Application: Reporting and Analysis |                  |                         |  |  |
| Disdosure Management                       | Artifact List Selected Artifac      | ts Search Artifa | acts                    |  |  |
| Essbase Studio Server 11.1.Nervers         | Name                                | Type             | Modified Date           |  |  |
| 1 EssbaseCluster-1                         | + Admin Options                     | Folder           |                         |  |  |
| H E FDM                                    | + Physical Resources                | Folder           |                         |  |  |
| Foundation                                 | Product Preferences                 | Folder           |                         |  |  |
| - 🗒 Reporting and Analysis                 | - Repository Objects                | Folder           | April 22, 2013 15:53:01 |  |  |
| Reporting and Analysis                     | Administration                      | Folder           | April 16, 2013 06:35:13 |  |  |
| 🗉 📆 Scorecard                              | + AnnotationsInternalFolder         | Folder           | April 16, 2013 06:35:13 |  |  |
| 🛨 📆 Strategic Finance                      | Broadcast Messages                  | Folder           | April 16, 2013 06:35:13 |  |  |
| 📁 File System                              | ± Crystal Ball Workbooks            | Folder           | April 16, 2013 06:35:13 |  |  |
|                                            | Totconsol Reports                   | Folder           | April 22, 2013 15:53:23 |  |  |
|                                            | - HRInternalFolder                  | Folder           | April 16, 2013 06:35:13 |  |  |
|                                            | DataSources                         | Folder           | April 16, 2013 06:35:13 |  |  |
|                                            | HRScheduler                         | Folder           | April 16, 2013 06:35:13 |  |  |
|                                            | 🕙 🔽 UserPov                         | Folder           | April 16, 2013 06:35:13 |  |  |
|                                            | + IRBivInternalFolder               | Folder           | April 16, 2013 06:35:13 |  |  |
|                                            | 🖭 🥅 Sample Content                  | Folder           | April 16, 2013 06:35:13 |  |  |
|                                            | Shared Workspace Pages              | Folder           | April 16, 2013 06:35:13 |  |  |
|                                            | 🖭 🔄 SSR Template                    | Folder           | April 16, 2013 06:35:13 |  |  |
|                                            | + System                            | Folder           | April 16, 2013 06:35:13 |  |  |
|                                            | 🖭 🔝 Users                           | Folder           | April 16, 2013 06:35:15 |  |  |
|                                            | hyperion website                    | URL              | April 16, 2013 06:35:13 |  |  |
|                                            | 🖭 🔄 Schedule Objects                | Folder           |                         |  |  |
|                                            | ± Security                          | Folder           |                         |  |  |

## **10** Click **Export**.

11~ In the Export dialog box, enter the File System Folder name and click Export.

| Export               |                | ×            |
|----------------------|----------------|--------------|
| File System Folder : | admin 03-01-12 |              |
| Help                 |                | Export Cance |

This launches the Migration Status Report.

| 6                       | Hyperion Shared Ser | vices Console - Windows Internet | t Explorer      |               |                           |                           |               | _ O ×                 |
|-------------------------|---------------------|----------------------------------|-----------------|---------------|---------------------------|---------------------------|---------------|-----------------------|
| 0                       | ے دور               |                                  |                 |               |                           | • + ×                     | Live Search   | P -                   |
| 1                       | * 🕸 🙁 - 🚍 🛛         | racle Enterprise Performan       | perion Shared S | iervice x     |                           | 6                         | • ⊡ · ⊕ ·     | 🔂 Bage + 🌀 Tgols + ** |
|                         | Application Manage  | ment                             |                 |               |                           |                           |               |                       |
|                         |                     |                                  |                 |               |                           |                           |               |                       |
| н                       | Browse              | Migration Status Report          |                 |               |                           |                           |               |                       |
| Migration Status Report |                     |                                  |                 |               |                           |                           |               |                       |
| L                       | User                | Source                           | -               | Destination   | Start Time                | Completed Time            | Duration      | Status                |
| I.                      |                     | Shared Services                  |                 | SS_Export_Con |                           |                           |               |                       |
| E.                      |                     | Reporting and                    | -               | RA_Export_Con |                           |                           |               |                       |
| н                       | admin               | FinSrv                           | -               | PLAN_Export_C | December 8, 2011 16:19:56 | December 8, 2011 16:20:45 | 00:00:49      | Completed             |
| н                       |                     | Calculation M                    | -               | CALC_Export_C |                           |                           |               |                       |
| н                       |                     | EssbaseCluste                    | -               | ESSBASE_Expor |                           |                           |               | -                     |
|                         | 4                   |                                  |                 |               | •                         |                           | •             |                       |
| I                       | Help                |                                  |                 |               |                           |                           |               | Befresh Cancel        |
| Do                      | ne                  |                                  |                 |               |                           |                           | Trusted sites | <b>100%</b>           |

### **12** Wait for the migration to complete.

The exported content is available at *EPM\_ORACLE\_INSTANCE*/import\_export.

The exported content can also be download from Oracle Hyperion Shared Services Console by right-clicking the exported File System folder and selecting **Download**.

#### COPYRIGHT NOTICE

EPM System Migrating Oracle Hyperion Financial Management Applications, 11.1.2.4

Copyright © 2011, 2015, Oracle and/or its affiliates. All rights reserved.

Authors: EPM Information Development Team

This software and related documentation are provided under a license agreement containing restrictions on use and disclosure and are protected by intellectual property laws. Except as expressly permitted in your license agreement or allowed by law, you may not use, copy, reproduce, translate, broadcast, modify, license, transmit, distribute, exhibit, perform, publish, or display any part, in any form, or by any means. Reverse engineering, disassembly, or decompilation of this software, unless required by law for interoperability, is prohibited.

The information contained herein is subject to change without notice and is not warranted to be error-free. If you find any errors, please report them to us in writing.

If this is software or related documentation that is delivered to the U.S. Government or anyone licensing it on behalf of the U.S. Government, then the following notice is applicable:

#### U.S. GOVERNMENT END USERS:

Oracle programs, including any operating system, integrated software, any programs installed on the hardware, and/or documentation, delivered to U.S. Government end users are "commercial computer software" pursuant to the applicable Federal Acquisition Regulation and agency-specific supplemental regulations. As such, use, duplication, disclosure, modification, and adaptation of the programs, including any operating system, integrated software, any programs installed on the hardware, and/ or documentation, shall be subject to license terms and license restrictions applicable to the programs. No other rights are granted to the U.S. Government.

This software or hardware is developed for general use in a variety of information management applications. It is not developed or intended for use in any inherently dangerous applications, including applications that may create a risk of personal injury. If you use this software or hardware in dangerous applications, then you shall be responsible to take all appropriate fail-safe, backup, redundancy, and other measures to ensure its safe use. Oracle Corporation and its affiliates disclaim any liability for any damages caused by use of this software or hardware in dangerous applications.

Oracle and Java are registered trademarks of Oracle and/or its affiliates. Other names may be trademarks of their respective owners.

Intel and Intel Xeon are trademarks or registered trademarks of Intel Corporation. All SPARC trademarks are used under license and are trademarks or registered trademarks of SPARC International, Inc. AMD, Opteron, the AMD logo, and the AMD Opteron logo are trademarks or registered trademarks of Advanced Micro Devices. UNIX is a registered trademark of The Open Group.

This software or hardware and documentation may provide access to or information about content, products, and services from third parties. Oracle Corporation and its affiliates are not responsible for and expressly disclaim all warranties of any kind with respect to third-party content, products, and services unless otherwise set forth in an applicable agreement between you and Oracle. Oracle Corporation and its affiliates will not be responsible for any loss, costs, or damages incurred due to your access to or use of third-party content, products, or services, except as set forth in an applicable agreement between you and Oracle.

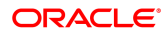